# TD3-2 : FTP, SSH et rsync V1.2.0

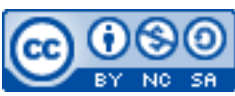

Cette œuvre est mise à disposition selon les termes de la <u>licence Creative Commons Attribution –</u> <u>Pas d'Utilisation Commerciale – Partage à l'Identique 3.0 non transposé</u>.

Document en ligne : <u>www.mickael-martin-nevot.com</u>

#### Travail : **binôme**

## 1 Généralités

Durant tout ce TP, vous utiliserez la machine virtuelle que vous avez installée au TP3-1 : Installation et configuration d'une machine virtuelle.

Il est déconseillé de travailler avec le compte root. **Créez un nouvel utilisateur linux** portant votre pseudonyme (sans accent, espace ou caractère spécial). Vous utiliserez exclusivement cette utilisation durant l'ensemble de ce TP (en ajoutant tous les groupes nécessaires à l'utilisateur).

## **2 FTP**

Connectez-vous en FTP avec le client (graphique ou non) de votre choix sur la machine virtuelle.

Transférez-y l'ensemble du contenu de votre répertoire de travail de cet enseignement.

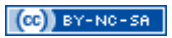

| Host: example host                                                                                                    | Quickcor                                                                                                    | mect +                                 |  |                                        |                                 |           |                 |             |           |   |
|----------------------------------------------------------------------------------------------------|----------------------------------------------------------------------------------------------------|----------------------------------------|--|----------------------------------------|---------------------------------|-----------|-----------------|-------------|-----------|---|
| Status: TLS connection<br>Status: Server does not<br>Status: Logged in<br>Status: Starting downlo<br>Status: File transfer suc | established.<br>I support non-ASCII characters.<br>aad of /example/example1.txt<br>ccessful, transferred 18 bytes in 1 s | econd                                  |  |                                        |                                 |           |                 |             |           |   |
| Status: Disconnected fr                                                                                                    | rom server                                                                                                    | AND DOC -                              |  |                                        |                                 |           |                 |             |           | _ |
| Local site: C/Users/JEUser/Desktop/Example/                                                                                    |                                                                                                    |                                        |  | Remote site: /e                        | kample                          |           |                 |             |           |   |
|                                                                                                    | Brample Documents Downloads Favorites                                                                                    |                                        |  | examp<br>2 live ac<br>2 MySQ<br>2 PgSQ | ole<br>cess<br>Ladmin<br>Ladmin |           |                 |             |           |   |
| Filename                                                                                                    | Filesize Filetype                                                                                                    | Last modified                          |  | filename                               | Filesize                        | Filetype  | Last modified   | Permissions | Owner/Gro |   |
| <u>.</u>                                                                                                    |                                                                                                    |                                        |  | <b>*</b>                               |                                 |           |                 |             |           |   |
| example1.txt                                                                                                    | 18 Text Document                                                                                                    | 9/15/2016 5:12:52                      |  | example                                | 18                              | Text Docu | 9/15/2016 5:05: | 0644        | 330 330   |   |
| example2.bd                                                                                                    | 55 Text Document                                                                                                    | 9/15/2016 5:12:45                      |  | example                                | 35                              | Text Docu | 9/15/2016 5:05: | 0644        | 330 330   |   |
| example3.txt<br>example4.txt                                                                                                   | 62 Text Document<br>72 Text Document                                                                                     | 9/15/2016 4:51:04<br>9/15/2016 5:12:33 |  | example                                | . 62                            | Text Docu | 9/15/2016 5:05: | 0644        | 330 330   |   |
| 4 files. Total size: 207 by                                                                                                    | tes                                                                                                    |                                        |  | 3 files. Total size:                   | 115 bytes                       |           |                 |             |           |   |
| server/Local file Direction Remote file Size Priority                                                                          |                                                                                                    |                                        |  | N-labit                                |                                 |           |                 |             |           | _ |

Figure 1 – Filezilla

### 3 SSH

**Connectez-vous en SSH** sur la machine virtuelle. Vérifiez avec quel utilisateur linux vous êtes connecté et dans quel répertoire personnel.

Prenez connaissance des contenus des fichiers sshd\_config et ssh\_config, et tâchez de les comprendre.

Déconnectez-vous de la machine virtuelle.

En une seule ligne de commande utilisant les commandes ssh et tar, transférez l'ensemble du contenu de votre répertoire de travail de cet enseignement en une seule archive.

En utilisant la commande scp, copiez une de vos réalisations passées ou actuelles (site Web, projet, etc.) sur la machine virtuelle.

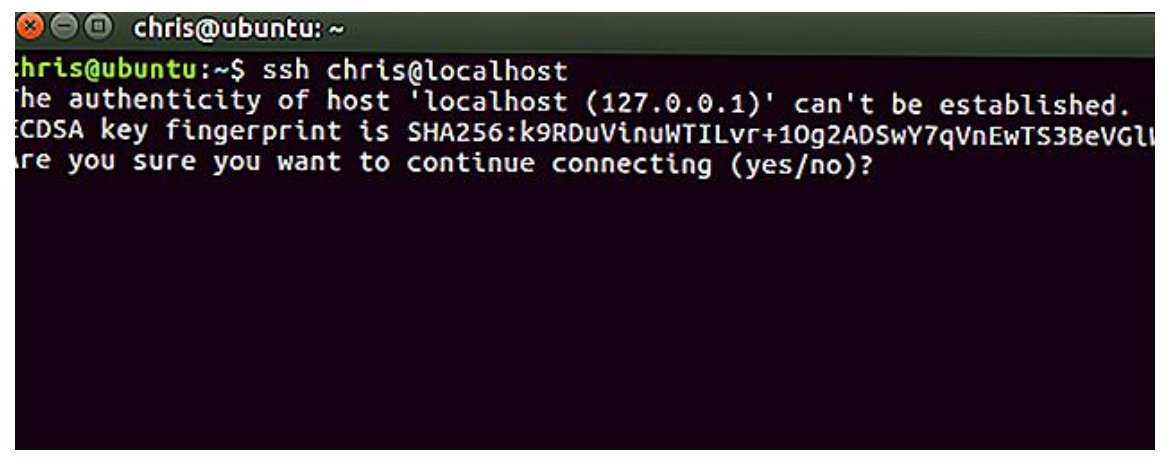

Figure 2 – SSH et empreinte de la clef publique

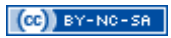

#### 4 rsync

En utilisant rsync, reproduisez l'opération précédente (avec idéalement une autre réalisation) et constatez les différences entre scp et rsync.

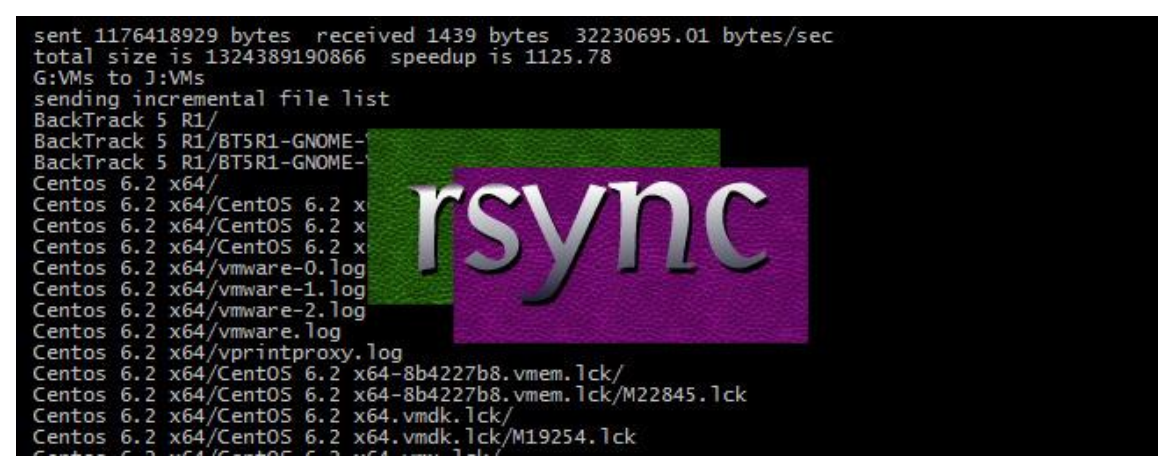

Figure 3 – rsync